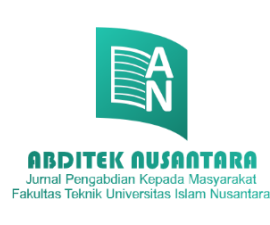

# ABDITEK NUSANTARA

Jurnal Pengabdian Kepada Masyarakat Fakultas Teknik UNINUS

ISSN: 2964-5379 (Online) Journal homepage: <u>http://ojs.uninus.ac.id/index.php/Abditek</u>

## PROTOTIPE SISTEM DETEKSI DAN PENGENALAN PLAT NOMOR SEPEDA MOTOR DI INDONESIA MENGGUNAKAN YOLOv4

Muhama Ikmal Wiawan<sup>1</sup> Fakultas Teknik, Universitas Islam Nusantara, <u>ikmal.wiawan@uninus.ac.id</u>

Siti Nur<sup>2</sup> Fakultas Teknik, Universitas Islam Nusantara,

> wahyu satya gumelar<sup>3</sup> Universitas Islam Nusantara

## ABSTRAK

Perkembangan kendaraan bermotor di Indonesia setiap tahun semakin bertambah, dilansir dari (Badan Pusat Statistik, 2018) menyimpulkan bahwa jumlah sepeda motor yang terhitung hingga tahun 2018 di Indonesia mencapai 120 juta unit. plat nomor merupakan identitas utama dari sebuah kendaraan bermotor yang beroperasi di jalan raya, sehingga plat nomor umumnya diletakan pada tempat atau posisi yang mudah dilihat. (Mellolo, 2012). Proses pencatatan plat nomor menjadi sebuah urgensi tersendiri pada beberapa kondisi, seperti ketika proses penindakan pelanggar lalu lintas yang dilakukan oleh polisi, ketika proses parkir untuk menjalankan manajemen proses parkir, juga proses pemantauan masuk dan keluarnya kendaraan ke dalam wilayah khusus yang umumnya dilakukan oleh pihak keamanan sebagai bagian dari standar keamanan wilayah. Pencatatan plat nomor tersebut umumnya dilakukan secara manual oleh manusia, hal tersebut sangat membutuhkan sumber daya manusia yang cukup banyak dan biaya yang cukup banyak untuk biaya jasa keamanann. Pendeteksial Plat nomor secara manual memerlukan resource yang besar dan tidak efisien sehingga kami mengusulkan pemanfaatan Artificial Intelligence atau kecerdasan buatan di bidang computer vision. Metode Pendeteksian Visual menggunakan YOLOv4 dan menggunakan algoritma You Only Look Once (YOLO) sebagai penerapan kecerdasan buatan.

Keywords: Plat Nomor, Artificial Intelegence, YOLO, Computer Vision

#### PENDAHULUAN

Kendaraan merupakan hal yang bisa sangat dibutuhkan oleh masyarakat dalam menjalani kegiatan sehari-hari, terutama untuk kegiatan mobilitas dari satu tempat ke tempat lainnya. Perkembangan kendaraan bermotor di Indonesia setiap tahun semakin bertambah, dilansir dari (Badan Pusat Statistik, 2018) menyimpulkan bahwa jumlah sepeda motor yang terhitung hingga tahun 2018 di Indonesia mencapai 120 juta unit.

Salah satu bagian yang cukup unik dari kendaraan bermotor adalah plat nomor polis kendaraan tersebut yang secara resmi disebut sebagai Tanda Nomor Kendaraan Bermotor (TNKB), plat nomor merupakan identitas utama dari sebuah kendaraan bermotor yang beroperasi di jalan raya, sehingga plat nomor umumnya diletakan pada tempat atau posisi yang mudah dilihat. (Mellolo, 2012)

Proses pencatatan plat nomor menjadi sebuah urgensi tersendiri pada beberapa kondisi, seperti ketika proses penindakan pelanggar lalu lintas yang dilakukan oleh polisi , ketika proses parkir untuk menjalankan manajemen proses parkir , juga proses pemantauan masuk dan keluarnya kendaraan ke dalam wilayah khusus yang umumnya dilakukan oleh pihak keamanan sebagai bagian dari standar keamanan wilayah. Pencatatan plat nomor tersebut umumnya dilakukan secara manual oleh manusia, hal tersebut sangat membutuhkan sumber daya manusia yang cukup banyak dan biaya yang cukup banyak untuk biaya jasa keamanan.

Manusia berusaha untuk mengadopsi bentuk kecerdasan kedalam sistem komputer. Kecerdasan komputer inilah yang seringkali disebut Artificial Intelligence atau kecerdasan buatan, seperti mengenali sesuatu , membedakan objek satu dengan objek lainnya , bahkan mengenali karakter yang terdapat dalam citra.

Kecerdasan buatan tersebut dapat diterapkan kepada proses pencatatan plat nomor agar mengurangi jumlah sumber daya manusia yang terlibat dalam proses pencatatan plat nomor.

Salah satu metode penerapan kecerdasan buatan pada pencatatan plat nomor adalah sistem deteksi dan pengenalan plat nomor kendaraan menggunakan YOLOv4 sebagai judul yang Peneliti ambil. Sistem tersebut terfokus kepada plat nomor sepeda motor di wilayah Indonesia, dan menggunakan algoritma You Only Look Once (YOLO) sebagai penerapan kecerdasan buatan.

#### METODE PENELITIAN

Metode Penelitian ini adalah Sistematika Peneliti dalam menjalankan Penelitian. Penelitian ini Menggunakan Metode Kualitatif Sehingga Hasil Penelitian dapat dibuktikan secara kualitatif dari mulai Proses hingga pengujian akhir. Metode Pengemnbangan Sistem Menggunakan Metode Waterfall yang terdiri dari

#### [ABDITEK][2][2023][42-52] ISSN : 2964-5379 (Online) Journal homepage: <u>http://ojs.uninus.ac.id/index.php/Abditek</u>

### Analisis

Sistem yang dibuat merupakan sistem deteksi dan pengenalan plat nomor menggunakan YOLOv4 yang berfokus pada plat nomor sepeda motor di wilayah Indonesia. Selain itu, sistem ini pun dirancang untuk dapat mengenali setiap karakter pada plat nomor menggunakan tesseract-ocr sebagai fitur tambahan dari sistem deteksi dan pengenalan plat nomor sepeda motor di Indonesia. Sistem ini dapat mendeteksi dan mengenali plat nomor sepeda motor di Indonesia melalui gambar, juga melalui video secara realtime menggunakan webcam

#### Perencanaan

Perencanaan Merupakan tahapan Penentuan Rencana Detail dalam mengembangkan sebuah perangkat lunak. Di dalam perencanaan terdiri dari Rencana Pengembangan dan rencana Pengujian Prototipe. Perencanaan terdiri dari rencana implementasi dan renana pengujian.

## Rencana Implementasi

- 1. Pembuatan dataset dengan gambar yang dikumpulkan dari internet .
- 2. Implementasi training terhadap dataset untuk menjadi sebuah model deteksi objek.
- 3. Implementasi instalasi beberapa software pendukung.
- 4. Implementasi pengujian dengan gambar dan video secara realtime.

## **Rencana Pengujian**

- 1. Aktivasi environment anaconda untuk menjalankan yolov4 dengan CPU.
- 2. Penyiapan model menjadi format model tensorflow untuk melakukan deteksi & pengenalan plat nomor.
- 3. Pengujian menggunakan gambar dan video secara realtime.

#### Implementasi

Tahap Implementasi adalah Proses eksekusi dari seluruh hasil analisa kebutuhan dan Perenanaan yang matang. Tahap pembuatan aplikasi ada di dalam proses ini

#### Pengujian

Pengujian merupakan tahapan akhir guna menguji hasil akhir penelitianyang diharapkan. Dalam pelaksanaan prototipe maka hasil akhir harus dapat menunjukan keberhasilan alat / sisttem / software dalam pendeteksian Plat nomor.

## HASIL

## Pembuatan Dataset Plat Nomor Sepeda Motor Indonesia

Pada Tahap ini , Peneliti menjelaskan pembuatan *dataset* untuk menjadi model dalam proses deteksi dan pengenalan plat nomor sepeda motor di Indonesia

#### a. Mengumpulkan Data Gambar Untuk Dataset

Peneliti mengumpulkan data gambar plat nomor sepeda motor di Indonesia dari internet(seperti google images, duckduckgo images, situs jual beli sepeda motor, dan sebagainya)

#### [ABDITEK][2][2023][42-52] ISSN : 2964-5379 (Online) Journal homepage: http://ojs.uninus.ac.id/index.php/Abditek

Peneliti mengumpulkan 883 gambar plat nomor sepeda motor indonesia . Sebagian besar merupakan plat bagian depan dikarenakan nantinya saat penerapan *real* di lapangan sebagai verifikasi parkir, bagian termudah untuk dideteksi oleh kamera adalah bagian depan.

## b. Cloning Labelimg

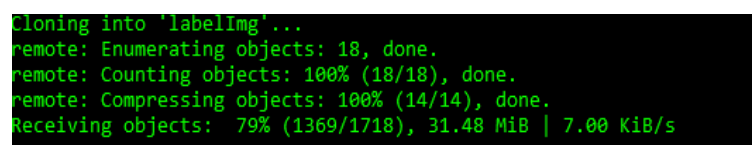

- c. Instalasi Paket Dan Resource Pendukung Untuk Labelimg
- d. instalasi paket *pyqt5* dan paket *lxml* sebagai paket pendukung untuk menjalankan *LabelImg* Peneliti juga melakukan instalasi *resource*
- e. Pembuatan Label

Pada tahap ini Peneliti membuat label untuk anotasi setiap gambar plat nomor sepeda motor di Indonesia dengan file text yang bernama classes.txt yang berisi nama label yaitu *plat\_nomor* 

f. Pembuatan Anotasi

Pembuatan anotasi pada setiap gambar yang telah diambil dari internet yang digunakan untuk *dataset* plat nomor sepeda motor di Indonesia.

Pembukaan tool labelImg untuk membuat anotasi dengan menggunakan perintah *python labelImg.py ../New\ folder/ classes.txt* 

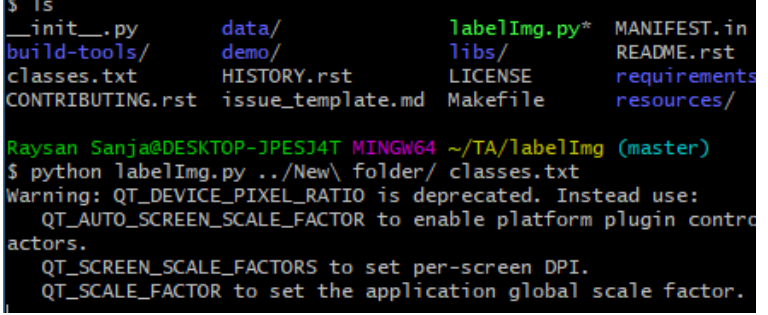

Setelah menjalankan perintah tersebut, akan langsung telihat *pop-up* membuka tool LabelImg dengan tampilan awal.

Untuk Pembuatan anotasi agar dapat digunakan pada algoritma YOLO, Peneliti mengubah format untuk anotasi menjadi YOLO

Pembuatan anotasi dengan membuat Box sebagai anotasi pada posisi plat nomor yang terdapat pada data gambar dengan memilih menu *RectBox* di posisi sebelah kiri jendela LabelImg

Setelah anotasi ditentukan , Selanjutnya adalah label pada anotasi yang telah dibuat dengan label yang sudah dibuat sebelumnya

Anotasi selesai dibuat dengan labelnya , maka data gambar yang telah diberi anotasi+label tampak

g. Hasil Anotasi

Journal homepage: <u>http://ojs.uninus.ac.id/index.php/Abditek</u>

Setelah Pembuatan Anotasi pada setiap gambar yang dikumpulkan sebagai *dataset*, maka setiap gambar akan memiliki file text tersendiri dengan nama yang sama yang berisi kode anotasi yang telah dibuat.

h. Melakukan Konfigurasi Dataset beserta file-file pendukung

konfigurasi Dataset beserta beberpa file-file pendukung sehingga dataset siap untuk di training.

Peneliti memindahkan *dataset* gambar plat nomor sepeda motor di Indonesia beserta anotasinya ke dalam *file obj* sebanyak 80% dari total gambar(883) yaitu 707 gambar dan ke dalam *file test* sebanyak 20% dari total gambar(883) yaitu 176 gambar

Peneliti mengkompres folder *obj* dan *test* menjadi format *.zip* seperti pada gambat 15 agar kualitas data tetap terjaga saat akan proses *training*.

| TA > Dataset        |                  |                    |            |  |  |  |
|---------------------|------------------|--------------------|------------|--|--|--|
| Name                | Date modified    | Туре               | Size       |  |  |  |
| 🔄 obj               | 29/01/2021 00.01 | File folder        |            |  |  |  |
| 📙 test              | 29/01/2021 00.01 | File folder        |            |  |  |  |
| yolov4-obj.cfg      | 27/11/2020 16.46 | CFG File           | 14 KB      |  |  |  |
| 📄 obj.data          | 27/11/2020 16.46 | DATA File          | 1 KB       |  |  |  |
| 📄 obj.names         | 27/11/2020 16.46 | NAMES File         | 1 KB       |  |  |  |
| 澷 generate_test.py  | 27/11/2020 16.46 | Python File        | 1 KB       |  |  |  |
| 澷 generate_train.py | 27/11/2020 16.46 | Python File        | 1 KB       |  |  |  |
| 📜 obj.zip           | 29/01/2021 00.15 | WinRAR ZIP archive | 102.519 KB |  |  |  |
| test.zip            | 29/01/2021 00.15 | WinRAR ZIP archive | 20.795 KB  |  |  |  |
|                     |                  |                    |            |  |  |  |

konfigurasi file obj.names sebagai file class atau label dari objek yang akan dideteksi

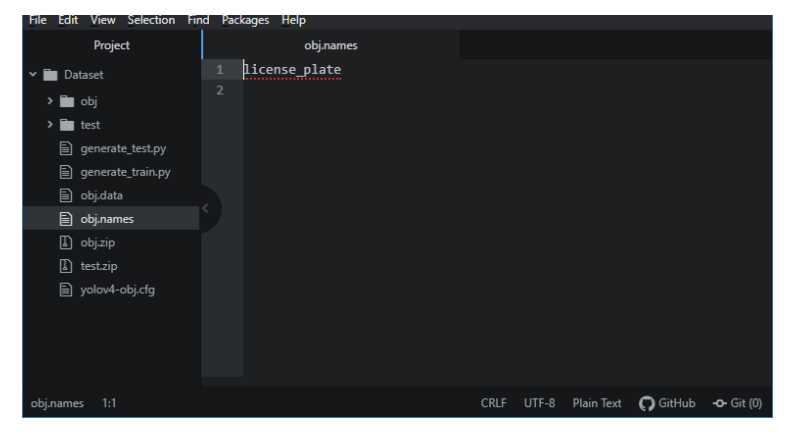

Peneliti melakukan konfigurasi file *obj.data* yang berisi konfigurasi data-data objek yang akan dideteksi untuk melakukan proses *training* 

Journal homepage: http://ojs.uninus.ac.id/index.php/Abditek

| 😳 obj.data — C:\Users\Raysan Sanja\TA\Dataset — Atom 🛛 🚽 🔍                                                                                                    |                                                                                                    |        |                     |  |  |
|----------------------------------------------------------------------------------------------------|----------------------------------------------------------------------------------------------------|--------|---------------------|--|--|
| File Edit View Selection Fir                                                                                                    | d Packages Help                                                                                                    |        |                     |  |  |
| Project                                                                                                    | obj.data                                                                                                    |        |                     |  |  |
| <ul> <li>Dataset</li> <li>abj</li> <li>test</li> <li>generate_test.py</li> <li>objdata</li> <li>objdata</li> <li>objdata</li> <li>bij.ames</li> <li>bij.zip</li> <li>test.zip</li> <li>yolov4-obj.cfg</li> </ul> | <pre>1 classes = 1 2 train = data/train.txt 3 valid = data/test.txt 4 names = data/obj.names 5 backup = /mydrive/yolov4/backup</pre> |        |                     |  |  |
|                                                                                                    |                                                                                                    |        |                     |  |  |
| obj.data 1:1                                                                                                    | CRLF UTF-8 Plain Text                                                                                                    | GitHub | - <b>0-</b> Git (0) |  |  |

Penjelasan filenya sebagai berikut :

- a. *classes* : menyatakan jumlah class pada *dataset* yang dibuat yaitu 1 (plat nomor)
- *b. train* : menunjukan direktori tempat disimpannya file *train.txt* yang merupakan file dataset untuk *training*
- c. *valid* : menunjukan direktori tempat disimpannya file *test.txt* yang merupakan file *dataset* untuk validasi
- d. *names* : menunujukan direktori tempat disimpannya file *obj.name* yang merupakan file *class* dari objek yang akan dideteksi
- e. backup : menunjukan direktori tempat disimpannya hasil training

#### **Training Dataset**

Peneliti melakukan *training dataset* plat nomor sepeda motor Indonesia menggunakan *Google Colab* agar mendapat hasil yang maksimal dibanding dengan menggunakan perangkat komputer milik Peneliti.

a. Membuka file notebook Google Colab

Pada tahap training, Peneliti menggunakan file *notebook Google Colab* dengan nama *YOLOv4\_Training.ipnyb* yang sudah siap untuk melakukan training. File tersebut Peneliti dapatkan dari video *youtube* dengan nama channel *TheAIGuys(* <u>https://www.youtube.com/channel/UCrydcKaojc44XnuXrfhlV8Q</u>).

Berikut merupakan tampilan awal *Google Colab* dalam kondisi membuka file untuk melakukan *training*.

| =                                                                                                    | Table of contents X                                                          | + Code + Text Connect • / Editing >                                                                                                    |  |  |  |
|----------------------------------------------------------------------------------------------------|------------------------------------------------------------------------------|----------------------------------------------------------------------------------------------------|--|--|--|
| -                                                                                                    |                                                                              |                                                                                                    |  |  |  |
| ٩                                                                                                    | Running a YOLOv4 Object Detector with<br>Darknet in the Cloud! (GPU ENABLED) | Running a YOLOv4 Object Detector with Darknet in the Cloud! (GPU ENABLED) This tutorial will hele you build YOLOv4 easily in the cloud with CPU enabled so that you can an object detections in milliescended             |  |  |  |
| 0                                                                                                    | Step 1: Enabling GPU within your<br>notebook                                 |                                                                                                    |  |  |  |
|                                                                                                    | Step 2: Cloning and Building Darknet                                         | , , , , , , , , , , , , , , , , , , , ,                                                                                                    |  |  |  |
|                                                                                                    | Step 3: Download pre-trained YOLOv4<br>weights                               | Step 1: Enabling GPU within your notebook                                                                                                    |  |  |  |
|                                                                                                    | Step 4: Define Helper Functions                                              |                                                                                                    |  |  |  |
|                                                                                                    | Step 5: Run Your Detections with<br>Darknet and YOLOv4!                      | To use when the enable of acceleration within your coalo notebook so that your ToUV+ system will be able to process detections over<br>100 times faster than CPU.<br>Steps:<br>i) Click Edit at top left of your notebook |  |  |  |
|                                                                                                    | Step 6: Uploading Local or Google Drive<br>Files to Use                      |                                                                                                    |  |  |  |
| Method 1: Loc<br>Method 2: Go<br>Download File<br>Google Dirle<br>Step 7: Running Y<br>Cloud<br>Local Machine | Method 1: Local Files                                                        |                                                                                                    |  |  |  |
|                                                                                                    | Method 2: Google Drive                                                       | - VOLOVA Tutorial investo                                                                                                    |  |  |  |
|                                                                                                    | Downfoad Files to Local Machine or<br>Google Drive from Cloud VM             | File Edit View Insert Runtime Tools Help <u>All changes s</u>                                                                                                    |  |  |  |
|                                                                                                    | Step 7: Running YOLOw4 on Video in the<br>Cloud!                             | EFIles × + Code + Text                                                                                                    |  |  |  |
|                                                                                                    | Local Machine Video                                                          |                                                                                                    |  |  |  |
|                                                                                                    | Google Drive Video                                                           | ii) Click Notebook Settings within dropdown                                                                                                    |  |  |  |
|                                                                                                    | Step 8: Customize YOLOv4 with the<br>different command line flags.           | File Edit View Interf Runtime Tools                                                                                                    |  |  |  |

#### [ABDITEK][2][2023][42-52]

ISSN : 2964-5379 (Online)

Journal homepage: <u>http://ojs.uninus.ac.id/index.php/Abditek</u>

b. Mengaktifkan GPU Google Colab

Peneliti mengaktifkan GPU untuk Notebook agar *training* pada Google Colab dilakukan menggunakan GPU.

Peneliti memilih menu edit > notebook setting untuk konfigurasi *notebook Google Colab* agar menggunakan GPU

Peneliti memilih GPU sebagai akselerator untuk berjalanya *notebook* pada Google Colab Koneksi *notebook* ke *cloud Google Colab* 

Untuk dapat menggunakan GPU yang Peneliti konfigurasi kan dan menggunakan *reosurce* dari *Google* untuk melakukan proses *training*, Peneliti mengkoneksikan *notebook* dengan *Cloud Google Colab* dengan cara memilih/mengklik bagian "connect"

Setelah terkoneksi dengan Cloud Google Colab, maka bagian "connect" akan berubah

## c. *cloning* dan *building* darknet

Peneliti melakukan *cloning Darknet* dari *repository AlexeyAB's* dengan menjalankan perintah *git clone* yang akan digunakan sebagai *framework* untuk YOLOv4

Peneliti melakukan perpidahan direktori kerja *notebook* pada *Google Colab* dan melakukan koinfigurasi agar *opencv* dan GPU aktif ketika mengeksekusi *darknet* 

Peneliti melakukan verifikasi terhadap arsitektur CUDA pada GPU yang dijalankan pada notebook

Peneliti melakukan konfigurasi *darknet* dengan perintah *make* untuk membuat *darknet* dapat dieksekusi untuk menjalankan *training* 

Menjalankan *helper function*(fungsi pembantu)

Peneliti menjalankan helper function(fungsi pembantu) python

d. Melakukan Konfigurasi Drive

Peneliti melakukan konfigurasi *drive* agar *notebook* terhubung dengan google *drive* milik Peneliti untuk memudahakan proses pemindahan *dataset* ke dalam *cloud* VM(Virtual Machine) google colab.

Peneliti melakukan *mounting google drive* milik Peneliti ke dalam *cloud VM(Virtual Machine) google colab* dengan menjalankan perintah *drive.mount* 

Setelah dijalankan, Peneliti mengakses url yang diberikan oleh *google colab*, dan Peneliti diarahkan menuju halaman *login google* dan diperintahkan melakukan login menggunakan akun *google* milik Peneliti untuk mengizinkan *google colab* mengakses *google drive* milik Peneliti.

Untuk mengizinkannya, Peneliti menyalin kode autentikasi yang diberikan *google login* Peneliti Meletakan kode tersebut pada kolom yang terdepat pada *notebook google colab* untuk menyelesaikan proses *mounting google drive* milik Peneliti.

e. Melakukan pemindahan *dataset* dari komputer local ke *Google Drive* 

Peneliti melakukan *upload dataset* data gambar plat nomor sepeda motor di Indonesia beserta dengan *file-file* pendukungnya

Peneliti melakukan upload terhadap file-file menuju *google drive* dengan nama folder *yolov4* Juga menambahkan folder *Archive* dan *Backup* untuk keperluan proses *training*.

*obj.zip* : file dataset yang akan di training

Journal homepage: http://ojs.uninus.ac.id/index.php/Abditek

test.zip : file dataset yang akan dijadikan sebagai validasi hasil training

yolov4-obj.cfg : file konfigurasi dari yolov4 untuk training

obj.names : file yang berisi nama class atau label dari objek

obj.data : file yang berisi konfigurasi dataset untuk proses training

*generate\_test.py* : file yang digunakan untuk melakukan *generate* terhadap *dataset* untuk validasi

*generate\_traint.py* : file yang digunakan untuk melakukan *generate* terhadap *dataset* untuk *training* 

f. Melakukan Pemindahan *Dataset* dari *Google Drive* menuju *cloud VM* 

*Colab notebook* berjalan pada *cloud VM*, maka dari itu Peneliti perlu untuk memindahkan *dataset* yang telah diupload menuju *google drive* menuju *cloud VM* untuk memudahkan proses *training* karena *training* dilakukan pada *colab notebook*.

Peneliti menyalin dataset menuju *cloud VM* dengan menjalankan perintah *cp* pada *colab notebook* 

Karena dataset masih dalam format zip, Peneliti melakukan ekstraksi zip

g. Konfigurasi File untuk *Training* 

Proses *training* memerlukan beberapa file agar dapat berjalan, dan file tersebut perlu dikonfigurasikan agar sesuai dengan *dataset* yang akan di *training*.

1. Peneliti melakukan editing terhadap file *yolov4-obj.cfg* pada baris tertentu di dalam file tersebut agar sesuai dengan dataset yang ada.

Peneliti melakukan konfigurasi resolusi(*width, height*) model untuk deteksi plat nomor menggunakan resolusi standar yang ditetapkan yaitu 416,416 pada baris *width* dan *height* di dalam file yolov4-obj.cfg

Peneliti melakukan konfigurasi *class* yang akan di *training* yaitu 1 *class* yang bernama *plat\_nomor* dengan mengedit baris *classes* menjadi "1" di dalam file yolov4-obj.cfg

1058 classes=1

2. Peneliti memindahkan file *obj.names* dan *obj.data* ke dalam folder yang bernama data pada *cloud VM* 

```
[ ] # upload the obj.names and obj.data files t
    !cp /mydrive/yolov4/obj.names ./data
    !cp /mydrive/yolov4/obj.data ./data
```

3. Peneliti membuat data untuk proses *training* dan *validating* menggunakan program *python* yang sudah disediakan yang akan menghasilkan sebuah file *txt* bernama *train.txt* dan *test.txt* yang didalamnya terdapat lokasi setiap data gambar dari *dataset* yang akan di *training* dan *validating* menjadi sebuah model untuk melakukan deteksi objek plat nomor sepeda motor di Indonesia.

Journal homepage: http://ojs.uninus.ac.id/index.php/Abditek

```
[22] # upload the generate_train.py and generate_test.py script to cloud
     !cp /mydrive/yolov4/generate_train.py ./
     !cp /mydrive/yolov4/generate_test.py ./
Now simply run both scripts to do th
[23] !python generate train.py
     !python generate_test.py
[24] # verify that the newly generated train.txt and test.txt can be seen
    !ls data/
     9k.tree giraffe.jpg
                                            labels
                                                                person.jpg
     coco9k.map goal.txt
                                             obj
                                                                scream.jpg
                                             obj.data
     coco.names horses.jpg
                                                                 test
     dog.jpg imagenet.labels.list obj.names test.txt
eagle.jpg imagenet.shortnames.list openimages.names train.txt
```

#### h. Melakukan training dataset

Peneliti melakukan proses *training* menggunakan *darknet* dengan perintah *darknet detector train*. Proses *training* tersebut membutuhkan waktu sekitar 2 hingga 3 jam lamanya hingga mendapat sebuah model untuk melakukan deteksi objek plat nomor sepeda motor di Indonesia.

# train your custom detector! (uncomment %%capture below if you run into memory issues or yo %%capture !./darknet detector train data/obj.data cfg/yolov4-obj.cfg yolov4.conv.137 -dont\_show -map

#### i. Mengunduh Model dari Google Drive

Hasil dari training yang dilakukan adalah model *darknet* dengan format *.weights* yang secara otomatis tersimpan di *google drive* yang sudah diintegrasikan dengan *colab notebook*. Peneliti mengunduh model tersebut dari *google drive* 

## DISKUSI

Setelah proses training selesai untuk mengevaluasi hasil training.

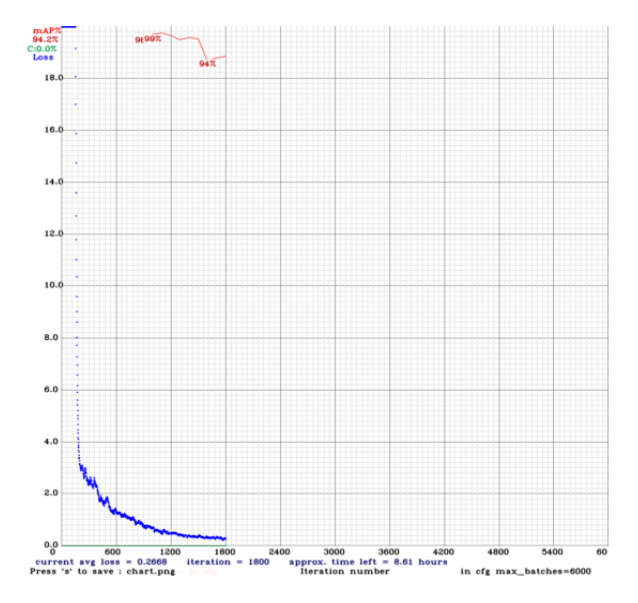

#### [ABDITEK][2][2023][42-52] ISSN : 2964-5379 (Online) Journal homepage: http://ojs.uninus.ac.id/index.php/Abditek

Grafik menujukan 2 data yang cukup penting untuk melakukan evalusi model, yaitu data *loss* dengan grafik berwarna biru dan *mAP(mean average precision)* dengan grafik berwarna merah.

Model yang di train mendapat nilai loss 0,2 dan nilai map 92,4 %.

*loss* merupakan nilai kegagalan dari data yang di *train*, ambang batas sebuah model dikatakan akurat jika nilai *loss* dibawah 2,0. Artinya model hasil *training* yang dilakukan Peneliti dapat disimpulakan model yang akurat.

Nilai *mAP* (*mean Average Precision*) menunjukkan tingkat akurasi deteksi objek dan letaknya. Nilai ini menjadi parameter utama untuk mengukur akurasi suatu model yang diaplikasikan dan seberapa bagus model tersebut untuk menangani objek tanpa ada kesalahan. Semakin tinggi nilai mAP, semakin tinggi pula akurasi yang didapat, namun sebagai konsekuensinya, kecepatan komputasi menjadi lebih rendah.

Dengan nilai *mAP* 92,4%, yang Peneliti peroleh dari model, dapat diartikan model tersebut mempunyai akurasi yang tinggi.

## Intergrasi dengan YOLOv4

Setelah tahap instalasi selesai , Peneliti melakukan integrasi antara *tesseract* dengan YOLOv4 agar sistem OCR ( *Optical Character Recognition* ) dapat dijalankan dengan sistem deteksi objek dan pengenalan objek plat nomor sepeda motor di Indonesia.

Integrasi dilakukan dengan mengarahkan YOLOv4 kepada direktori aplikasi *tesseract* pada *source code* dalam file *core/utils.py* 

## KESIMPULAN

Berdasarkan pembahasan laporan yang penulis lakukan , penulis dapat menarik kesimpulan bahwa :

a. Model yang dibuat dapat digunakan untuk mendeteksi dan mengenali objek plat nomor sepeda motor Indonesia serta mencatat karakternnya dengan menggunakan dataset yang berisi 883 gambar , mendapat nilai loss 0,2 dan nilai map 92,4 %.

b. Sistem deteksi dan pengenalan plat nomor sepeda motor Indonesia berhasil dijalankan yang dibuktikan pada hasil pengujian dengan rata-rata jumlah keberhasilan yaitu 11 dari 12 kali percobaan dalam setiap pengujian dengan persentasinya sebesar 87,8%.

c. Sistem pengenalan karakter plat nomor sepeda motor Indonesia berhasil juga dijalankan yang dibuktikan pada hasil pengujian dengan rata-rata jumlah keberhasilannya yang dihitung dari keseluruhan percobaan dari setiap pengujian yaitu 31 karakter yang dapat dikenali dari 78 karakter keseluruhan dengan persentasinya sebesar 38,3%.

#### DAFTAR PUSTAKA

aditya.yanuar.r. (2018, June). *Pengenalan Deep Learning*. Diambil kembali dari Universitas Gadjah Mada Menara Ilmu Machine Learning: https://machinelearning.mipa.ugm.ac.id/2018/06/10/pengenalan-deep-learning/ [ABDITEK][2][2023][42-52]

ISSN : 2964-5379 (Online)

Journal homepage: <u>http://ojs.uninus.ac.id/index.php/Abditek</u>

- Ahmad, A. (2017). Mengenal Artificial Intelligence, Machine Learning, Neural Network, dan Deep Learning.
- Alfarisi, H. M. (2020, March 23). Darknet atau Darkflow, Dua Framework Algoritma Deep Learning YOLO (You Only Look Once). Diambil kembali dari Medium Article: https://haiqalmuhamadalfarisi.medium.com/darknet-atau-darkflow-dua-frameworkalgoritma-deep-learning-yolo-you-only-look-once-3fb3552f8963
- Alfarisi, H. M. (2020, Maret 22). *Mengenal Perbedaan Artificial Intelligence, Machine Learning, Neural Network & Deep Learning (Part III)*. Diambil kembali dari https://haiqalmuhamadalfarisi.medium.com/mengenal-perbedaan-artificial-intelligence-machine-learning-neural-network-deep-learning-part-bef034a145bd
- Andy. (2020, May 30). *Mengenal Apa Itu GitHub dan Cara Menggunakannya*. Diambil kembali dari qwords blog: https://qwords.com/blog/apa-itu-github/
- Badan Pusat Statistik. (2018). Perkembangan Jumlah Kendaraan Bermotor Menurut Jenis, 1949-2018. Diambil kembali dari www.bps.go.id
- Dewi, S. R. (2019). DEEP LEARNING OBJECT DETECTION PADA VIDEO MENGGUNAKAN TENSORFLOW DAN CONVOLUTIONAL NEURAL NETWORK. Yogyakarta.